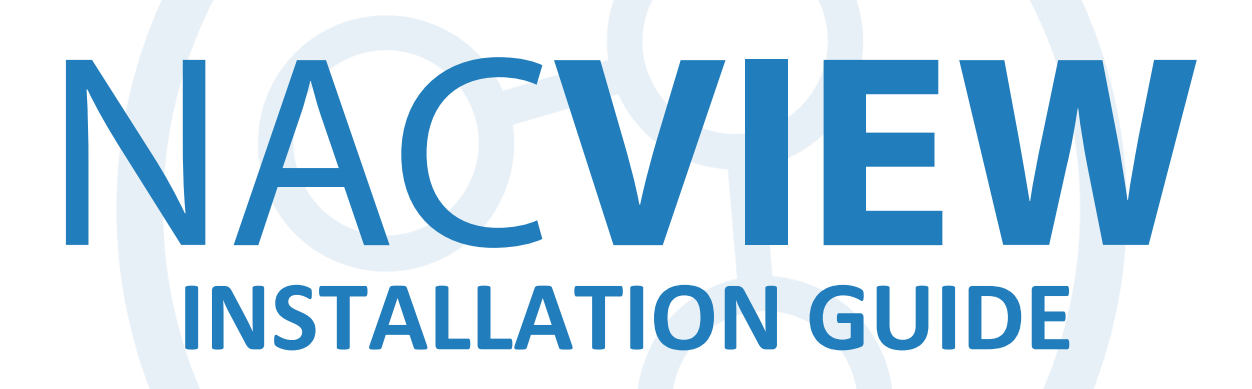

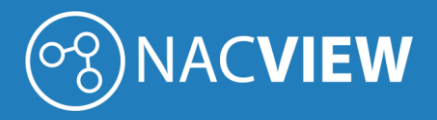

# Content

| Introduction    | 2 |
|-----------------|---|
| CLI Installer   | 2 |
| WWW Installer   | 3 |
| License         | 5 |
| System Settings | 6 |
| Summary         | 6 |

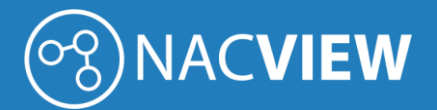

### Introduction

The NACVIEW Installation Guide is a document that outlines the steps user must follow to properly install the NACVIEW system.

The system is available in two versions:

- as software for a virtual machine,
- as a physical machine with the installed software.

The software installation consists in the successive activation of two installers. The first one is the CLI installer, which defines the basic parameters of the system.

Then, the WWW installer is launched, where the user configures more advanced parameters. Both processes are described in this document.

## **CLI Installer**

7

After logging in to the server console, the CLI installer login window will appear. Log in using the details below.

Default system login details:

login: admin

password: NACVIEW

To increase system security, it is recommended to change the default password.

The installer main menu should appear on the screen. Select the Settings option by typing the appropriate number from the menu:

| <ol> <li>Settings</li> <li>Change admin password</li> <li>Maintenance</li> <li>Directory Services (e.g. LDAP, AD)</li> <li>Exit</li> <li>Choice [ 1 - 4, 0 ] _</li> </ol> |                      | NACUIEW VM appliance 2.3.2                                                             |
|----------------------------------------------------------------------------------------------------|----------------------|----------------------------------------------------------------------------------------|
| 0. Exit<br>Choice [ 1 - 4, 0 ] _                                                                                                    | 1.<br>2.<br>3.<br>4. | Settings<br>Change admin password<br>Maintenance<br>Directory Services (e.g. LDAP, AD) |
| Choice [ 1 - 4, 0 ] _                                                                                                    | 0.                   | Exit                                                                                   |
|                                                                                                    |                      | Choice [ 1 - 4, 0 ] _                                                                  |
|                                                                                                    |                      |                                                                                        |

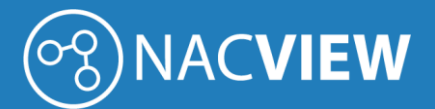

Complete the displayed form, specifying the parameters:

- Hostname server name,
- IP address server IP address,
- Prefix Netmask subnet mask (in bits),
- Nameserver DNS server (if you add several DNS servers, separate them with a space),
- Values for search search domains,
- NTP NTP server (when adding several NTP servers, separate with a space).

After confirming the set parameters with the *Enter* button, a summary will appear on the screen. If all the data is correct, type "y" and press *Enter* again. Exit the installer by selecting the digit from the main menu that corresponds to the *Exit* option.

### WWW Installer

After completing the installation process using the CLI Installer, log in to the web installer to finish the system installation. To do this, use the IP address defined in the CLI configurator, login and password for the administrator account.

Enter "https: //" in the browser window and the IP address defined in the CLI installer (e.g. <u>https://10.10.10.1</u>). The login for the default administrative account is <u>admin@nacview.com</u>. The default password is NACVIEW.

| ()NACVIEW your network - your rules |                     |
|-------------------------------------|---------------------|
|                                     | AUTHORIZATION       |
| •                                   | Password:           |
|                                     | Set up new password |
|                                     |                     |

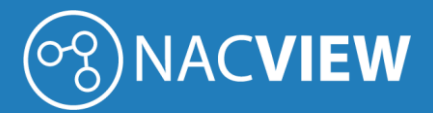

After logging in, the installation mode selection window will appear. To go to the WWW Installer, click the *System Installation* button.

| SELECT INSTALLATION MODE                                                                                                    |                   |  |  |  |  |
|----------------------------------------------------------------------------------------------------|-------------------|--|--|--|--|
| Select the installation mode you want to run.<br>Another system node mode should be selected for system node installation or for HA instance installation. |                   |  |  |  |  |
| Sy                                                                                                    | stem installation |  |  |  |  |
|                                                                                                    | System restore    |  |  |  |  |
| An                                                                                                    | other system node |  |  |  |  |

In the displayed window there are two buttons that correspond to the stages of the installation process: *License* and *System Settings*.

| Start                                                          | License                                | System Settings                                          |                        |
|----------------------------------------------------------------|----------------------------------------|----------------------------------------------------------|------------------------|
| SYSTEM INSTALLATION                                            |                                        |                                                          |                        |
| For proper operation of the I<br>key, configuration of the cer | NACVIEW system,<br>tification authorit | it is necessary to download th<br>y and system settings. | ne appropriate license |
| License                                                        | ✓ License:                             | not configured                                           |                        |
| System Settings                                                | ✓ System s                             | ettings: not configured                                  |                        |
| Back                                                           |                                        |                                                          | Summary                |

Each of the configuration steps can be started at any time during the installation process. You can also return to each of them at any time and change the information entered.

After completing both steps you will be able to go to the summary page and install the entered parameters.

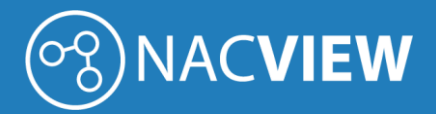

#### License

Click the *License* button and then the *License request*. Fill in all the fields of the displayed form and click *Confirm*.

| Start                                                                      | License<br>🕑                                                                                           | System Settings                                                                                    | Summary                                                       |
|----------------------------------------------------------------------------|----------------------------------------------------------------------------------------------------|----------------------------------------------------------------------------------------------------|---------------------------------------------------------------|
| LICENSE REQU                                                               | EST                                                                                                    |                                                                                                    |                                                               |
| In the NACVIEW s<br>provided by the o<br>send to the e-ma<br>license file. | system, the license is generat<br>Customer in the License reque<br>il address: <b>request@nacvie</b> v | ed by the Vendor based on<br>est form. The data file shoul<br><b>w.com</b> . The next step is to u | the information<br>d be downloaded and<br>upload the received |
|                                                                            | Customer                                                                                               | *                                                                                                  |                                                               |
|                                                                            | VATIN                                                                                                  | *                                                                                                  |                                                               |
|                                                                            | Country name                                                                                           | *                                                                                                  |                                                               |
|                                                                            | State                                                                                                  | *                                                                                                  |                                                               |
|                                                                            | City                                                                                                   | *                                                                                                  |                                                               |
|                                                                            | Postal code                                                                                            | *                                                                                                  |                                                               |
|                                                                            | Address                                                                                                | *                                                                                                  |                                                               |
|                                                                            | E-mail                                                                                                 | *                                                                                                  |                                                               |
|                                                                            | Phone number                                                                                           | *                                                                                                  |                                                               |
|                                                                            | Contact person                                                                                         | *                                                                                                  |                                                               |
|                                                                            | Contact person E-mail                                                                                  | *                                                                                                  |                                                               |
| Cont                                                                       | tact person phone number                                                                               | *                                                                                                  |                                                               |
| Back                                                                       |                                                                                                    |                                                                                                    | Confirm                                                       |

Download the completed form, then send it to <u>request@nacview.com</u>. Based on the data provided in the form, an appropriate license will be generated and sent to the e-mail address from which the form was sent.

The received license file should be uploaded to the system. To do this, click *License installation* and select the appropriate file from the disk.

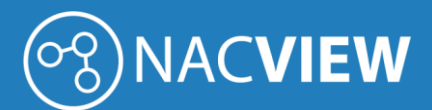

| Start                | License               | System Settings          | Summary<br>• |
|----------------------|-----------------------|--------------------------|--------------|
| LICENSE INSTAL       | LATION                |                          |              |
| Select the license f | ile for installation. |                          |              |
|                      | License file*         | Browse No file selected. |              |
| Back                 |                       |                          | Confirm      |

Click the *Confirm* button. After the license key has been installed correctly, the status: *configured* should appear next to the *License installation* button. Return to the *System Installation* window.

#### System Settings

The next stage of configuration is System Settings. Now you can define what the default language of the NACVIEW system will be, as well as select the time zone in which the system will operate.

| Start           | License<br>🗸 | System Settings |         |
|-----------------|--------------|-----------------|---------|
| SYSTEM SETTINGS |              |                 |         |
|                 | Language*    | english         | •       |
|                 | Timezone*    | Warsaw          |         |
| < Back          |              |                 | Confirm |

After selecting the appropriate parameters, click the *Confirm* button and return to the *System Installation* window.

#### Summary

After completing all the configuration steps, the *Summary* button will be unlocked in the *System Installation* window. Click it.

The *Summary* window will display the information that has been configured in each step. If all the data is correct, click the *Install* button.

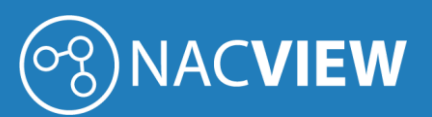

|    | Start                               | License                             | System Settings                                    | Summary<br>►        |  |  |  |
|----|-------------------------------------|-------------------------------------|----------------------------------------------------|---------------------|--|--|--|
| S١ | SYSTEM INSTALLATION - SUMMARY       |                                     |                                                    |                     |  |  |  |
|    | icense                              |                                     |                                                    |                     |  |  |  |
| Ì  |                                     | Customer                            | damian mry                                         |                     |  |  |  |
|    |                                     | E-mail                              | damine on additional disease it of                 |                     |  |  |  |
|    |                                     | Limit                               | 500                                                |                     |  |  |  |
|    |                                     | Creation date                       | 2020-03-09                                         |                     |  |  |  |
|    | Suctor Cotti                        | nac                                 |                                                    |                     |  |  |  |
| -  | bystem setti                        | nys                                 |                                                    |                     |  |  |  |
|    |                                     | Language                            | en                                                 |                     |  |  |  |
|    |                                     | Timezone                            | Europe/warsaw                                      |                     |  |  |  |
|    |                                     |                                     |                                                    |                     |  |  |  |
|    | Installation of th                  | ne system is un                     | ambigous with confirmation o                       | of reading and      |  |  |  |
|    | understanding t<br>license terms is | he license term<br>available in the | s and expressing consent. The following documents: | ne full text of the |  |  |  |
|    |                                     |                                     | 5                                                  |                     |  |  |  |
|    | Attachment                          |                                     |                                                    | Size                |  |  |  |
|    | NACVIEW License                     | e agreement EULA EN                 |                                                    | 144.68 KB           |  |  |  |
|    | NACVIEW Umowa                       | a licencyjna EULA PL                |                                                    | 199.56 KB           |  |  |  |
|    | NACVIEW Softwa                      | re licensing method                 |                                                    | 60.02 KB            |  |  |  |
|    | Support services f                  | for NACVIEW software                |                                                    | 251.11 KB           |  |  |  |
|    | NACVIEW Privacy                     | policy                              |                                                    | 117.76 KB           |  |  |  |
|    |                                     |                                     |                                                    |                     |  |  |  |
|    |                                     |                                     |                                                    |                     |  |  |  |
|    |                                     |                                     |                                                    |                     |  |  |  |
|    |                                     |                                     |                                                    |                     |  |  |  |
|    | < Back                              |                                     |                                                    | Install             |  |  |  |

Wait for the installation to complete, bearing in mind that the machine should not be turned off during installation.